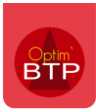

## Ajout d'un mot de passe utilisateur

Accès au paramètre utilisateur : Options / Paramètres / Système

| 🔋 Bibliothèque                         |   |                |                      |    |
|----------------------------------------|---|----------------|----------------------|----|
| 📕 Dossier                              |   |                |                      |    |
| 8 Congès                               |   |                |                      |    |
| 📚 Serv. achat / Stock / Atelier / Parc |   |                | Général              |    |
| Mail                                   |   |                |                      |    |
| Zone message                           | Ξ | Nom            | ADMINISTRATIF        |    |
| e Chrono                               |   | Prénom         | LIONEL               |    |
| 🤝 Scanner                              |   | <u>Société</u> | Flers 💌              |    |
| Utilisateur                            |   | Interlocuteur  | HOURS Lionel         | 82 |
| Droit utilisateur                      |   | Salarié        | •                    | 2  |
| Type de gestion                        |   | Login          | ADMINISTRATIF LIONEL |    |
| Pièce de vente                         |   | Mot de passe   | •                    |    |
| 📙 Document - Dossier                   |   | Login windows  |                      |    |
| Document - Type                        |   | Email          |                      |    |
| Eogiciel externe                       |   | Droits         | Administratif 💌      |    |
|                                        |   |                |                      |    |

## Connexion automatique grâce au login Windows

Si le login Windows est saisi, Optim'BTP se connecte directement à l'utilisateur sans mot de passe.

| 🤝 Scanner            | Societe       | Flers 🔻              |    |
|----------------------|---------------|----------------------|----|
| 🕈 Utilisateur        | Interlocuteur | HOURS Lionel 💌       | 82 |
| Droit utilisateur    | Salarié       | <b></b>              | 2  |
| Type de gestion      | Login         | ADMINISTRATIF LIONEL |    |
| Pièce de vente       | Mot de passe  | •                    |    |
| 📙 Document - Dossier | Login windows |                      |    |
| Document - Type      | Email         |                      |    |
| 📕 Logiciel externe   | Droits        | Administratif 🔹      |    |
| 1 (                  |               |                      |    |

Sur Windows 10, vous pouvez trouver le login Windows ici :

| $\mathcal{P}_{m{p}}$ Modifier les paramètres de compte |
|--------------------------------------------------------|
| A Verrouiller                                          |
| [→ Se déconnecter                                      |
| P₂ Changer d'utilisateur                               |
| В                                                      |

Vos informations

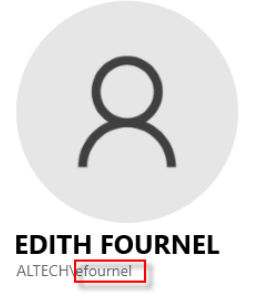